## Using the TUOS for invoicing

- 1) Run the TUOS Claim Summary Report for the month you are invoicing (YTD) \*\*\*Run the TUOS Claim Details Report (YTD) for the detail version of the report
- 2) Download the report in Excel format and Save (this file is to be submitted with your invoice)
- 3) Get the Unit Count per Funding Source (DMC/County Billables/NonBillables)
  - DMC Billables- Refer to the DMC Billable Column in the Adjusted Units Section (TUOS Claim Tab)

| ADJUSTED UNITS                   |           |                                       |          |          |             |             |     |          |              |               |
|----------------------------------|-----------|---------------------------------------|----------|----------|-------------|-------------|-----|----------|--------------|---------------|
| Contract Agency Facility Program | Perinatal | Service                               | DMC      | County   | Justice     | Out of      | OHC | Medicare | No Valid     | Total Billing |
| # Enrollment                     |           |                                       | Billable | Billable | Override    | County      |     |          | Benefit Plan | Unit Count    |
|                                  |           |                                       |          |          | (County     | (County     |     |          |              |               |
| ▼ ▼ ▼ ▼                          | -         | · · · · · · · · · · · · · · · · · · · | V -      | Ψ.       | Billable) 💌 | Billable) 💌 | -   | -        | -            | <b>*</b>      |
| ODS OS                           | No        | Case Management OS                    | 1,688.86 | 369.90   |             | 3.40        |     |          |              | 2,062.16      |
| ODS OS                           | No        | Group Counseling OS                   | 6,282.32 | 1,224.13 |             | 7.53        |     |          |              | 7,513.98      |

• County Billables- Add the unit count from all County Billable eligible columns (County Billable, Justice Override, & Out of County)

| 1        |        |          |            |           |                     | ADJUST   | ED UNIT    | rs –        |             |     |          |              |               |
|----------|--------|----------|------------|-----------|---------------------|----------|------------|-------------|-------------|-----|----------|--------------|---------------|
| Contract | Agency | Facility | Program    | Perinatal | Service             | DMC      | County     | Justice     | out of      | онс | Medicare | No Valid     | Total Billing |
| #        |        |          | Enrollment |           |                     | Billable | Billable 💙 | Override    | County 💕    |     |          | Benefit Plan | Unit Count    |
|          |        |          |            |           |                     |          |            | (County     | (County     |     |          |              |               |
| -        | -      | -        |            | -         | -                   | -        | •          | Billable) 💌 | Billable) 💌 | -   | -        | -            | *             |
|          |        |          | ODS OS     | No        | Case Management OS  | 1,688.86 | 369.90     |             | 3.40        |     |          |              | 2,062.16      |
|          |        |          | ODS OS     | No        | Group Counseling OS | 6,282.32 | 1,224.13   |             | 7.53        |     |          |              | 7,513.98      |
|          |        |          |            |           |                     | •        |            |             |             |     | •        |              |               |

 Non Billables- Add the total unit count from the Disallowed Claims table (TUOS Claim Tab) and the total from the QM/Provider Disallowed Encounters (QMProviderDisallowedEncUnits)

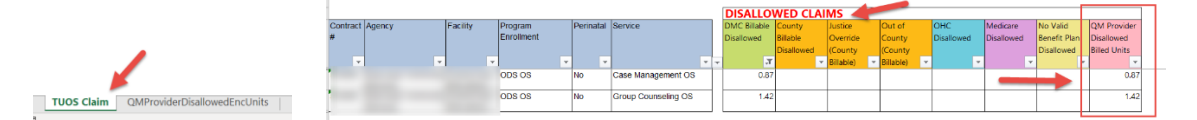

|                                         | QM/Provider Disallowed Encounters(No Claim): |        |          |                      |           |                        |              |                    |                                             |                                          |     |          |                          |                                                     |
|-----------------------------------------|----------------------------------------------|--------|----------|----------------------|-----------|------------------------|--------------|--------------------|---------------------------------------------|------------------------------------------|-----|----------|--------------------------|-----------------------------------------------------|
|                                         | Contract #                                   | Agency | Facility | Program<br>Enrolment | Perinatal | Service<br>3           | DMC Billable | County<br>Billable | Justice<br>Override<br>(County<br>Billable) | Out of<br>County<br>(County<br>Billable) | онс | Medicare | No Valid<br>Benefit Plan | QM/Provider<br>Disallowed<br>Projected<br>Encounter |
| N                                       | _                                            | -      | -        | ODS OS               | No        | Case Management<br>OS  | 32.67        | 20.13              |                                             |                                          |     |          | 13                       | 7 54.07                                             |
| TUOS Claim QMProviderDisallowedEncUnits | _                                            | _      | -        | ODS OS               | No        | Group Counseling<br>OS | 90.39        | 67.41              |                                             |                                          |     |          |                          | 157.80                                              |

| Services             | Funding Source   | Actu | ial YTD Cost | Actual YTD Units |          |  |
|----------------------|------------------|------|--------------|------------------|----------|--|
| OS - Case Management | ODS DMC General  | \$   | 1,000.00     |                  | 1,688.86 |  |
| OS - Group           | ODS DMC General  | \$   | 2,000.00     |                  | 6,282.32 |  |
| OS - Case Management | ODS General      | \$   | 1,000.00     |                  | 373.30   |  |
| OS - Group           | ODS General      | \$   | 2,000.00     |                  | 1,231.66 |  |
| OS - Case Management | SUD Non-Billable | \$   | 100.00       |                  | 54.94    |  |
| IOS - Group          | SUD Non-Billable | \$   | 200.00       |                  | 159.22   |  |
|                      |                  | \$   | 6,300.00     |                  | 9,790.30 |  |
|                      |                  |      |              |                  |          |  |

4) Using your TUOS report enter the units in your invoice "Schedule IIB SUD only (Units)".

## Monitoring DMC Units

- 1) On a monthly basis Run the TUOS Claim Details Report (YTD) and using the "TUOS Claims" tab
- 2) Monitor the units Under:
  - Awaiting Review (A) & Released (B) to ensure they are constantly being Batched
  - Hold
    - i. Using the Hold Reason (C) column review that Hold Reason "County Billable" units have a matching PGE
    - ii. Using the Hold Reason (C) column review the PGE and make corrections as necessary

| DMC BILLED STATUS |          |      |         |          |              |        |           |  |  |  |  |
|-------------------|----------|------|---------|----------|--------------|--------|-----------|--|--|--|--|
| Awaiting Review   | Released | Hold | Batched | Approved | Awaiting     | Denied | Total DMC |  |  |  |  |
| A                 | B        | C    |         |          | Adjudication |        |           |  |  |  |  |
|                   |          |      | 8.13    | 1,384.81 | 246.98       | 48.94  | 1,688.86  |  |  |  |  |
|                   |          |      | 7.91    | 5,289.40 | 920.06       | 64.95  | 6,282.32  |  |  |  |  |